# 地域SNSアプリ「いちのいち」を使えるようにしよう

## 1. アプリをインストールします

iPhoneはAppStoreで、AndroidはGooglePlayで、「いちのいち」で検索するか、 以下のQRコードよりインストールできます。

## Android

iPhone · iPad

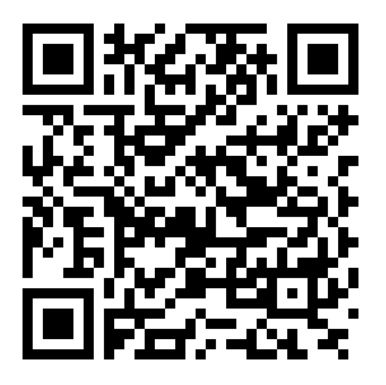

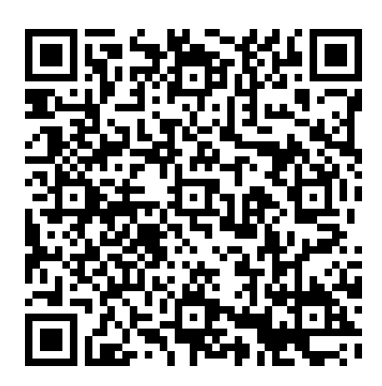

### 2. アプリ「いちのいち」 起動~初期設定

① ホーム画面に追加された「いちのいち」のアイコンをタッチします

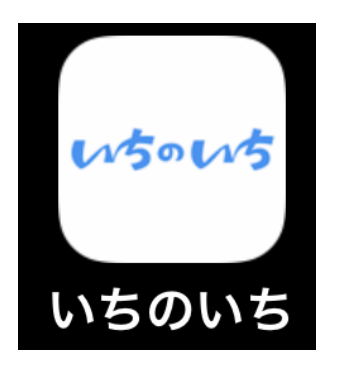

② 通知の設定画面が表示されたら、【許可】をタッチします

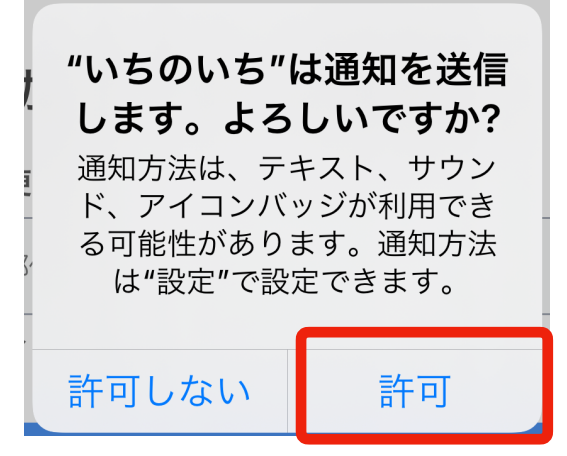

③ 【郵便番号入力】をタッチします

- ④ 自分の住所の郵便番号を入力します(ハイフン無し)
- ⑤ 【検索】をタッチします

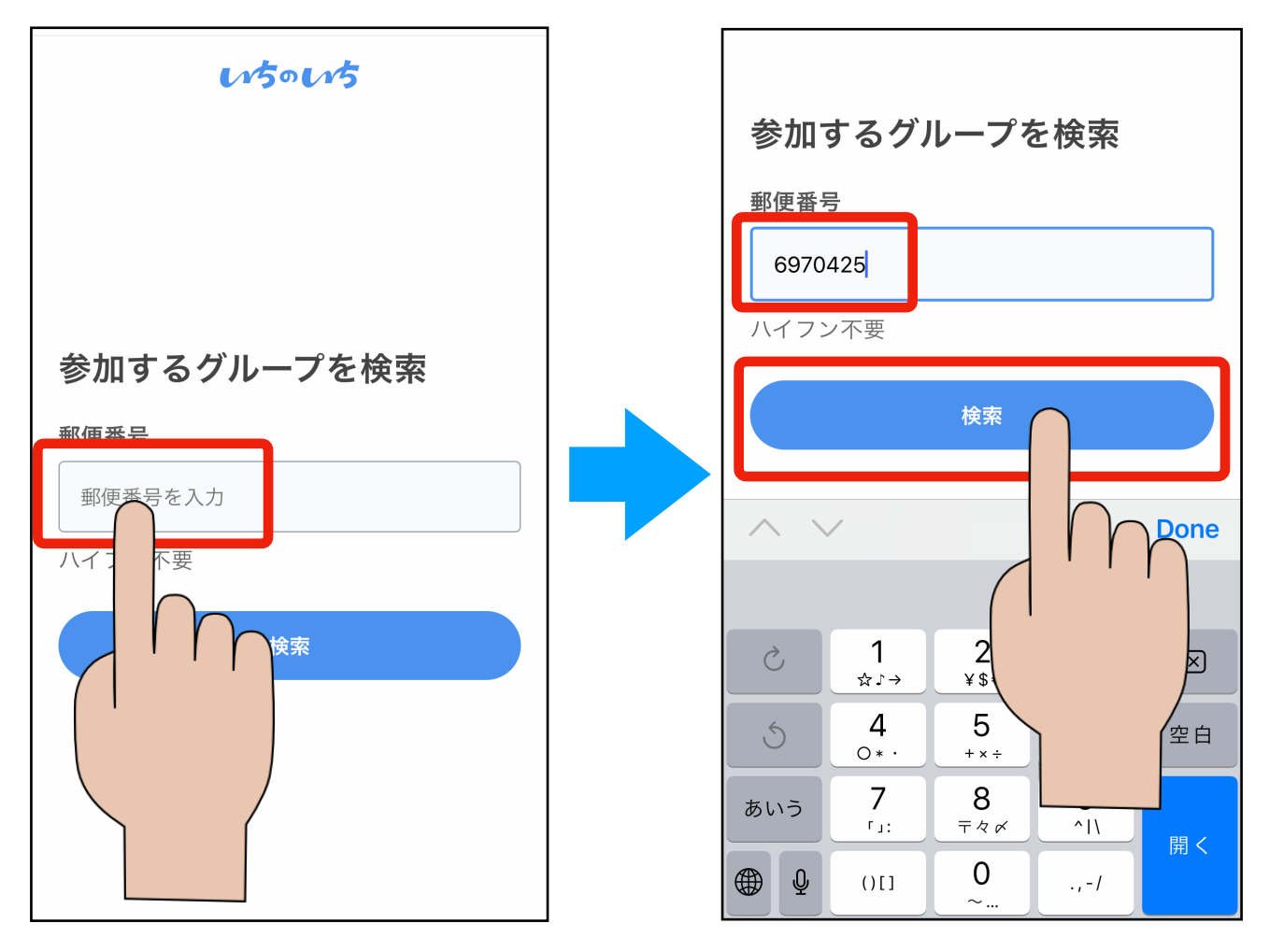

⑥ 四つ葉振興会の右側【参加】をタッチします

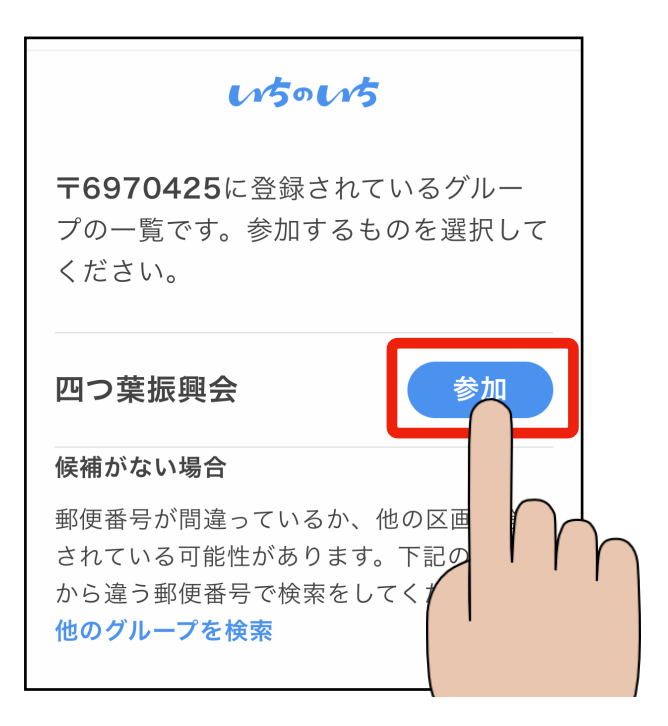

- ⑦ 【はじめる】をタッチします
- ⑧ 【新規登録】をタッチします

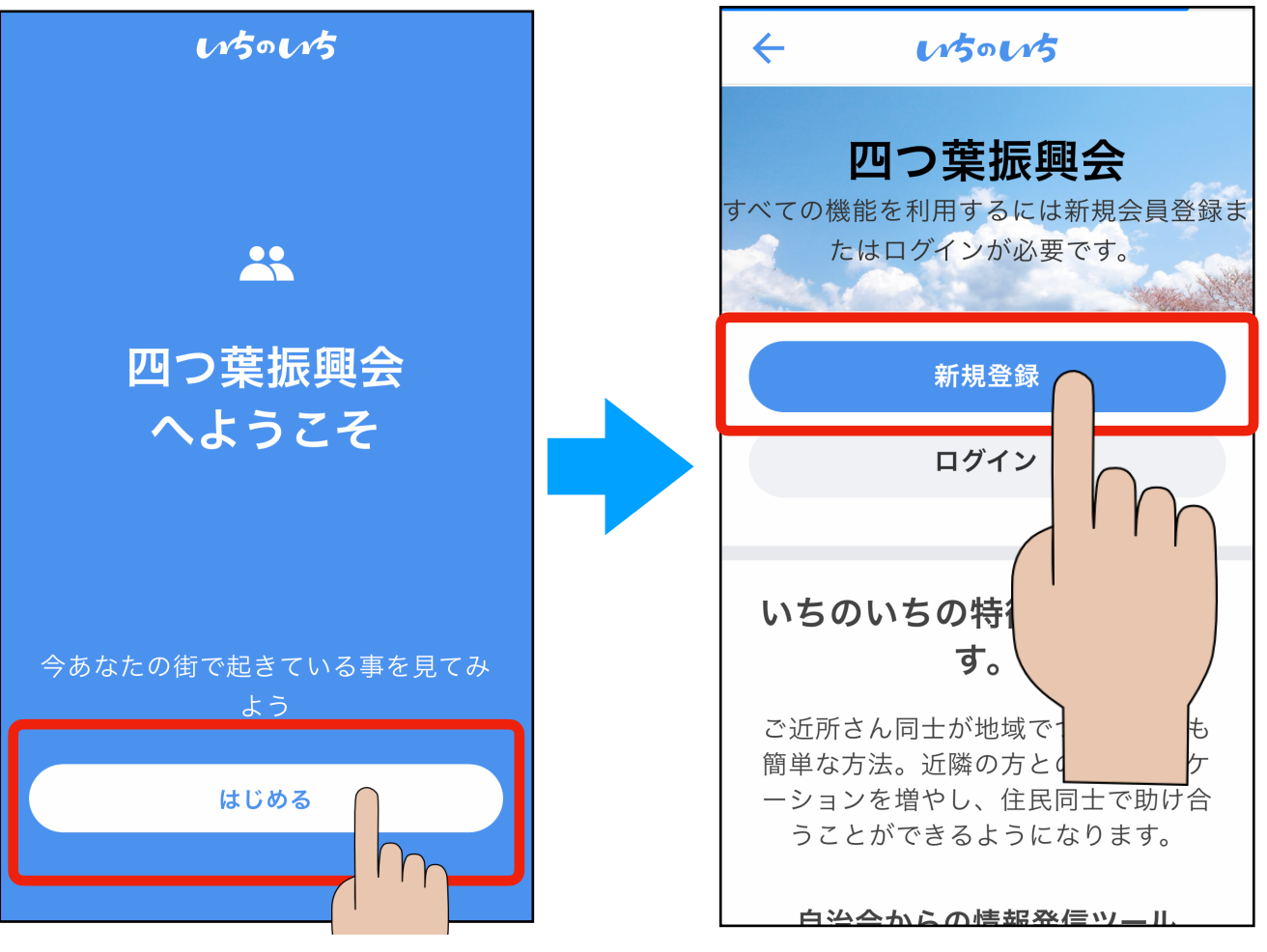

- ⑨ 【項目を入力】をタッチします
- ⑩ 自分のスマホで受信可能なメールアドレスを入力します

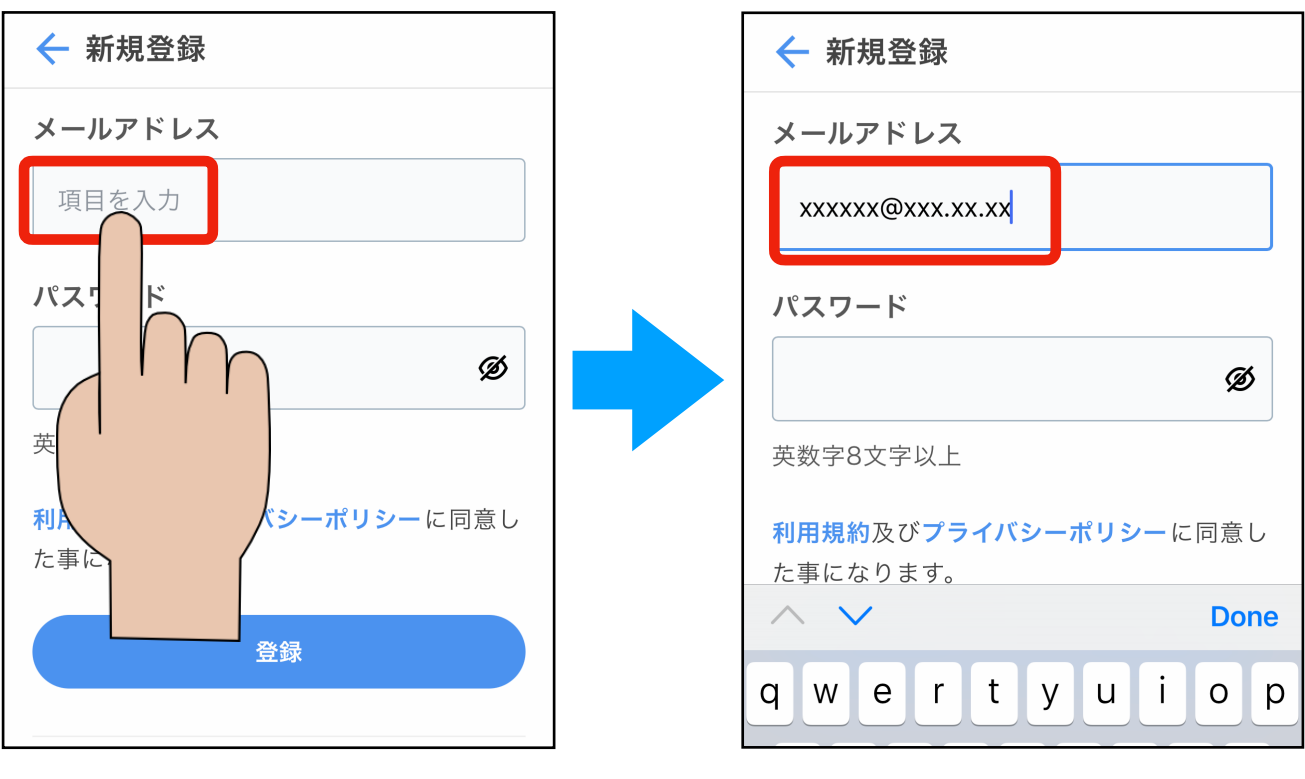

① パスワードを入力する部分をタッチします

⑩ 設定したいパスワードを入力します(英数字8桁以上、数字のみでもOK)

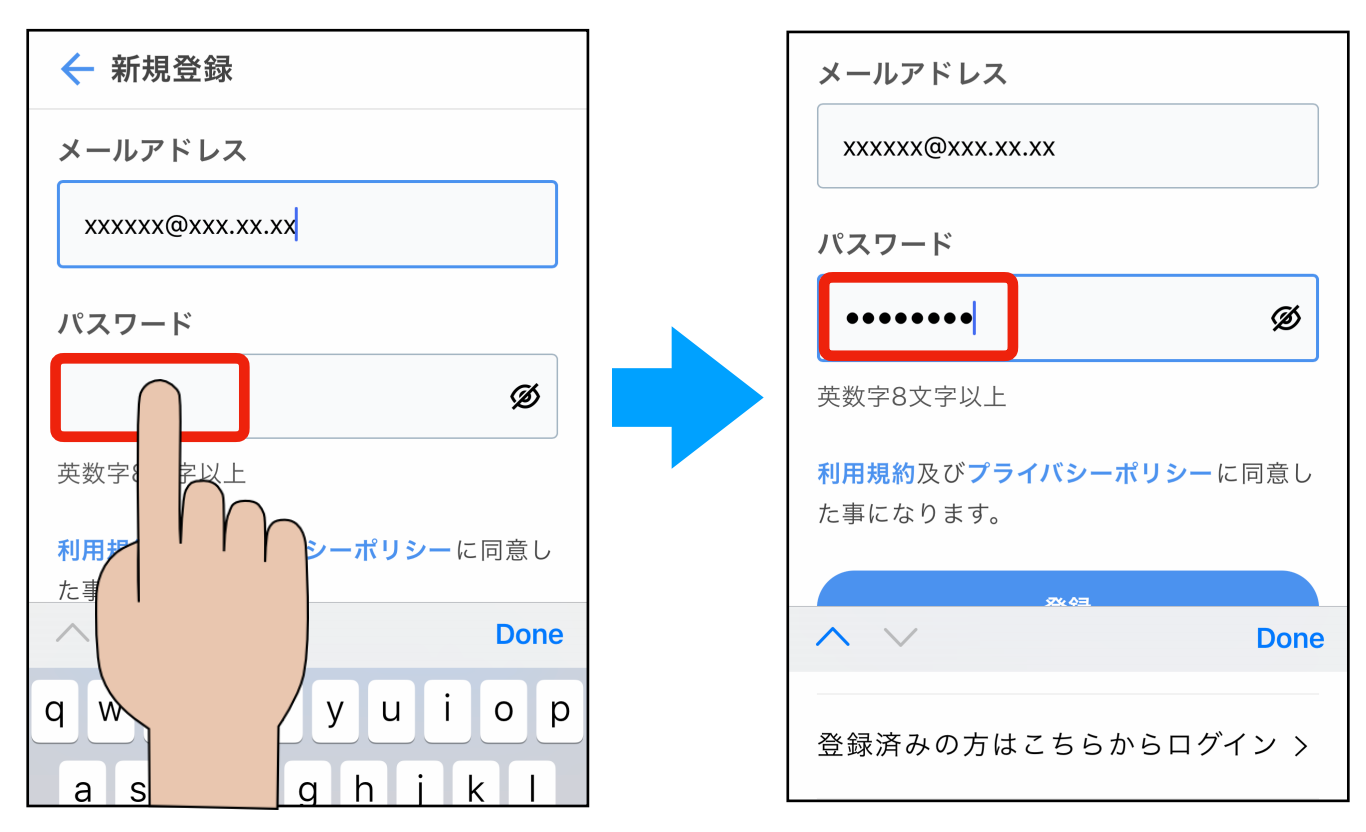

- ③ 登録のボタンが見えない場合は画面を上にドラッグします
- (4) 【登録】をタッチします

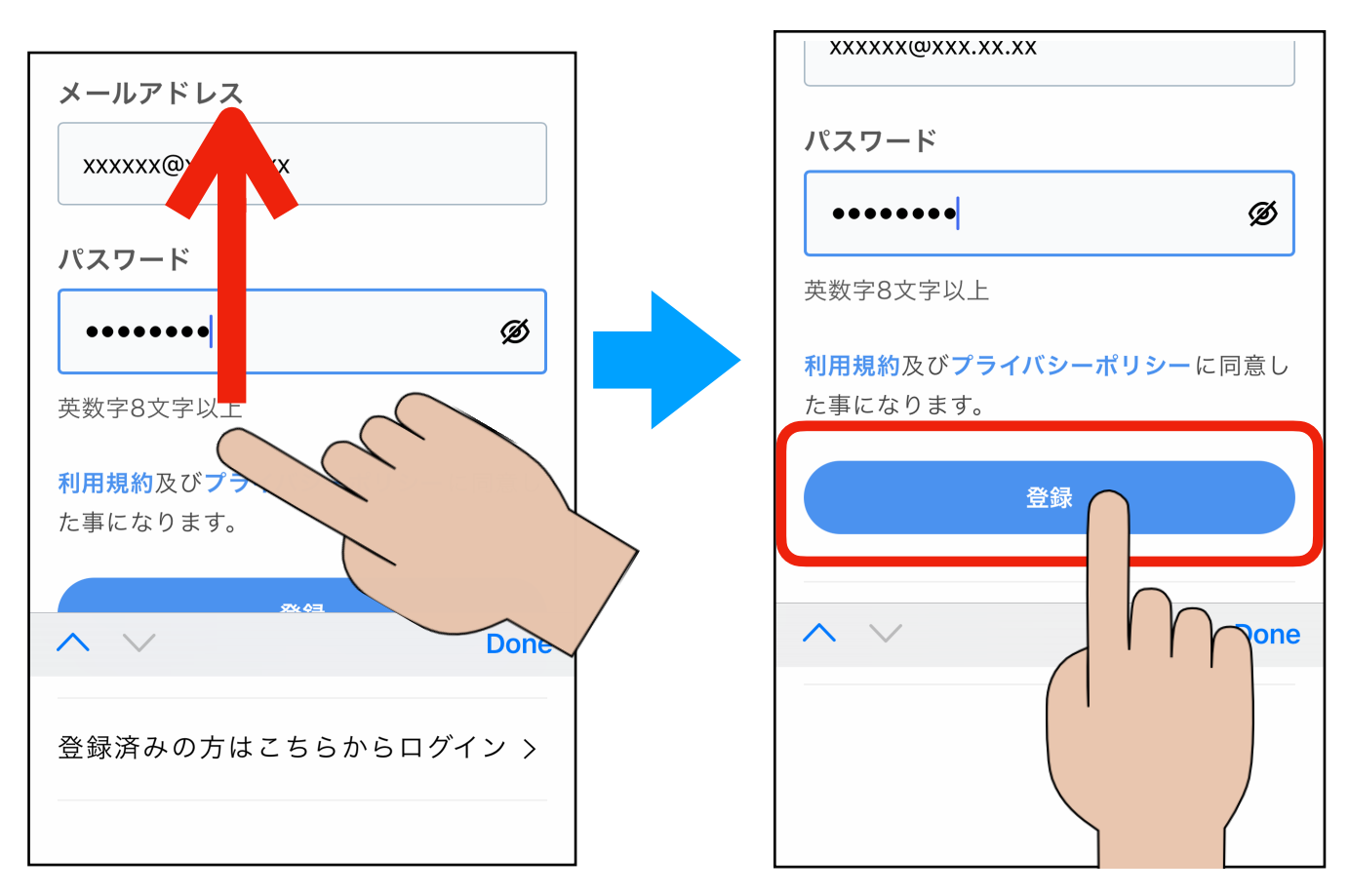

いちのいちから会員登録するためのメールが送られてきます。

- ⑤ ホーム画面に戻り、メールのアプリを開きます
- ⑯ 受信したメールをタッチします
- ⑦ URLの部分をタッチします

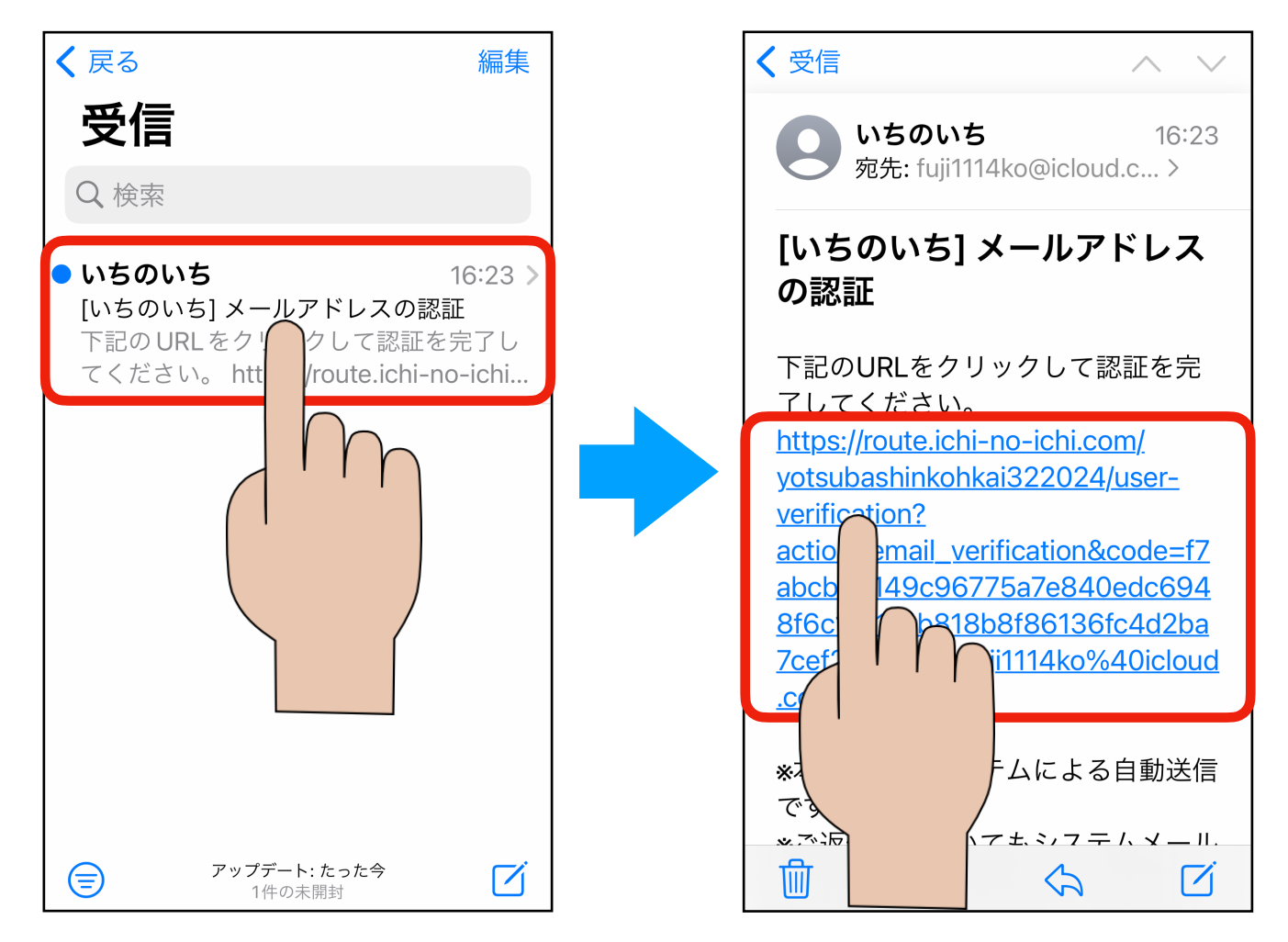

18 次の画面が表示されます

19 【苗字と名前の本名を入力】をタッチします

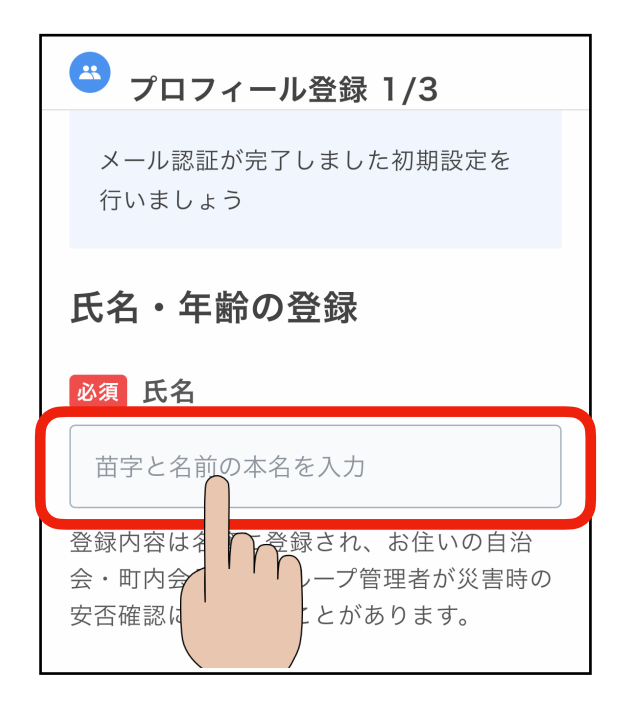

20 名前(本名)を入力します

- ② 【年代を選択】をタッチします
- 22 年代をタッチします

| 必須 氏名                                                            |  |
|------------------------------------------------------------------|--|
| 今市太郎                                                             |  |
| 登録内容は名簿に登録され、お住いの自治<br>会・町内会長などグループ管理者が災害時の<br>安否確認に使用することがあります。 |  |
| <b>必須 年齢層</b><br>年代を選択 ▼                                         |  |
| Done                                                             |  |
| q y u i o p                                                      |  |

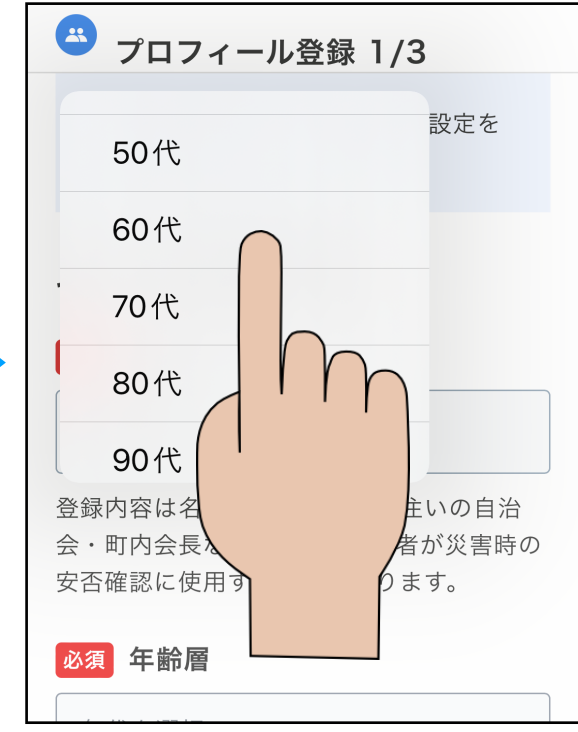

23 【次へ】をタッチします

@ 郵便番号を入力する部分をタッチします

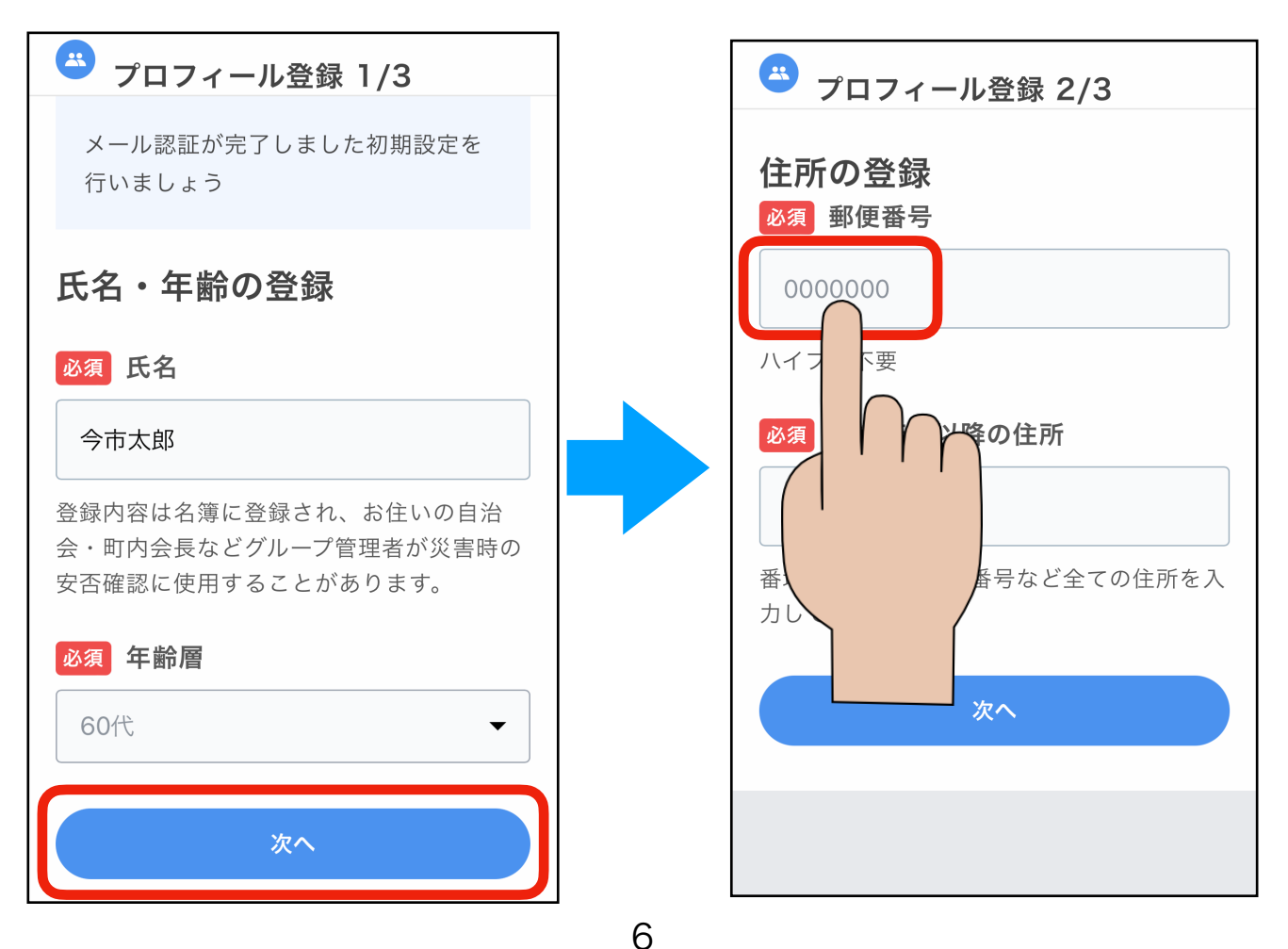

- 29 郵便番号を入力します
- 28 住所が自動で表示されます
- 27 住所の右側をタッチします
- 28 番地を入力します
- 29 【次へ】をタッチします

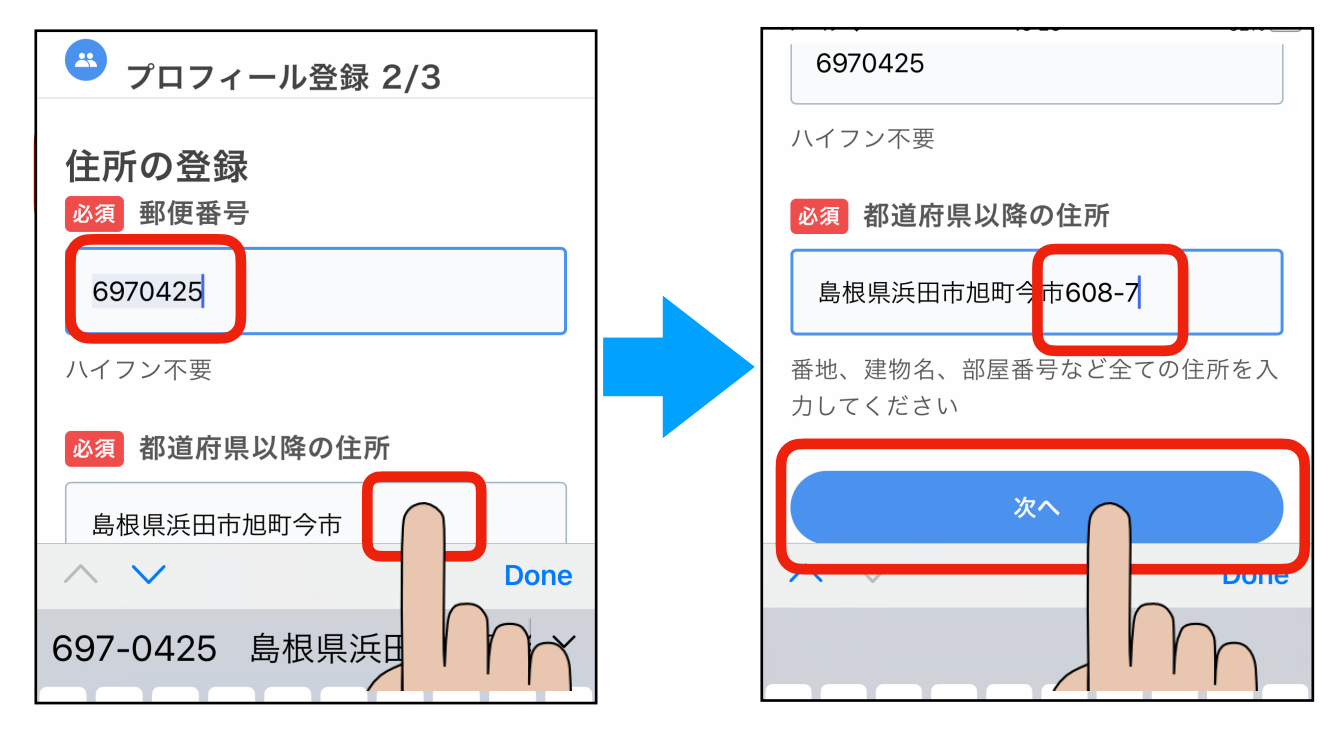

- ③ 【はい】をタッチします
- ③ 【役職を選択】をタッチします
- ② 役職をタッチします(会長・副会長以外の役員は「役員」を選択します。役員 以外の人は「会員」を選択します)

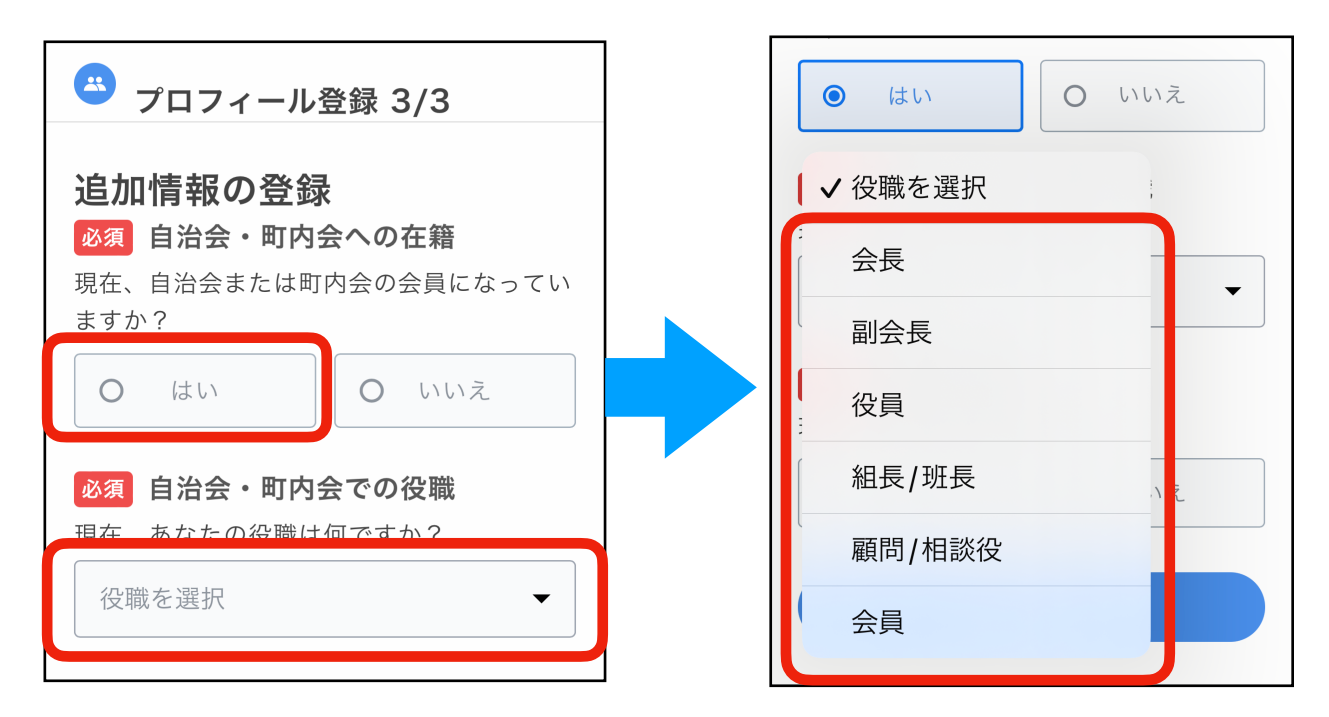

# ③ 世帯主の確認は【はい】または【いいえ】をタッチします

#### ③ 【はじめる】をタッチします

| 👛 プロフィール登録 3/3                                                            |  |
|---------------------------------------------------------------------------|--|
| <b>追加情報の登録</b><br>必須 自治会・町内会への在籍<br>現在、自治会または町内会の会員になってい<br>ますか?          |  |
| ● はい                                                                      |  |
| <ul> <li>必須 自治会・町内会での役職</li> <li>現在、あなたの役職は何ですか?</li> <li>会員 ▼</li> </ul> |  |
| <b>必須 世帯主の確認</b><br>現在、あなたは世帯主ですか?                                        |  |
| ● はい O いいえ                                                                |  |
| はじめる                                                                      |  |

③ 【次へ】をタッチします

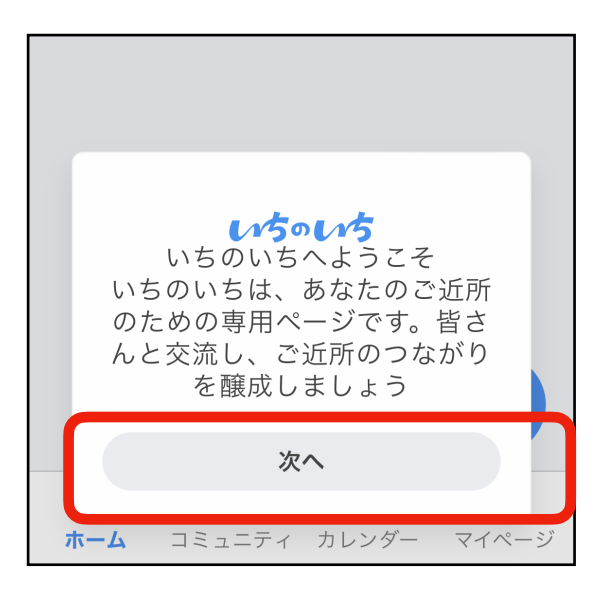

以上で設定が完了です。

最初の1回はボタンをタッチすると説明が表示されます

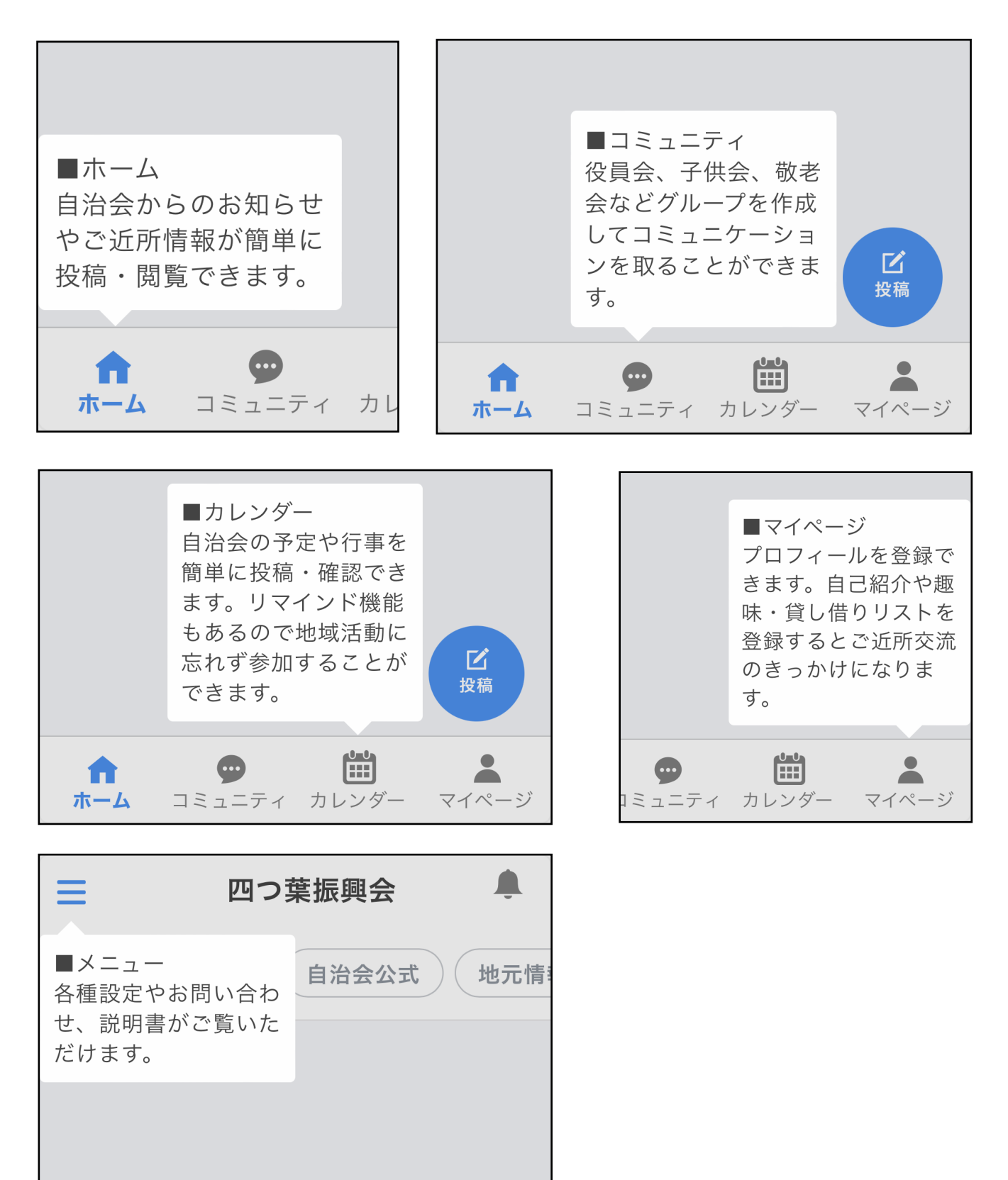